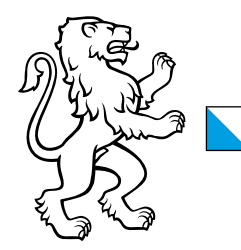

Kanton Zürich Finanzdirektion **Amt für Informatik** Infrastrukturmanagement

IAM - Directories

06. Oktober, 2021 1/3

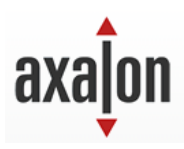

# Bedienungsanleitung für das Ändern des Passwortes

### 1 Einleitung

In diesem Dokument wird beschrieben, wie Sie als Benutzer Ihr Passwort über das mypassword-Portal des Kantons Zürich zurücksetzen können.

## 2 Passwort zurücksetzen

| Passwort Reset                                                                                                    | Der Auf                                  |
|----------------------------------------------------------------------------------------------------|------------------------------------------|
| Mit diesem Benutzerkonto haben Sie Zugang zu allen An-<br>geboten von Zksorvices.                                                                                                    | <u>https://n</u>                         |
| Dasswort zurücksetzen         Um das akhalle Passwort zurücksetzen zu können, mässen Sie ein Passwort Resel-Token anfordern, welcher an hre Email-Adrease gesendet wird.         Hinweis- Anleitungen und weiterführende Informationen finden Sie unter: <a href="https://help.mba.zh.ch/">https://help.mba.zh.ch/</a> Hinweis- Anleitungen und weiterführende Informationen finden Sie unter: <a href="https://help.mba.zh.ch/">https://help.mba.zh.ch/</a> E-Mail         E Met | Bitte ge<br>resse ei<br>senden           |
| Kanton Zürich<br>COOD Failten Zürch                                                                                                    |                                          |
| Passwort Reset<br>Kanton Zürich<br>Mit diesem Benutzerkonto haben Sie Zugang zu allen An-<br>geboten von ZHservices.                                                                                                    | Für ein<br>stehen<br>matisch<br>Sie bitt |
| Passwort reset<br>Weiterleitung<br>Bite waren Sie ein paar Sekunden !<br>Darn wird Ihnen automatisch die nächsle Seile angezeigt.<br>Tada die automatische Weiterleitung nicht tunktioniert, gehrs hier weiter:                                                                                                    |                                          |
| Kanton Zürich                                                                                                    |                                          |

Nun erhalten Sie auf Ihre schulische sowie auf Ihre bei Ihrer Schule privat hinterlegte Email-Adresse einen Reset-Token (bitte überprüfen Sie <u>Spamfilter und/oder Weiterleitungen</u>; bei Weiterleitungen bitten wir Sie explizit das ursprüngliche Postfach zu überprüfen, da der Token oftmals nicht im privaten Postfach ankommt).

Der Aufruf erfolgt über diesen Link:

https://mypassword.zh.ch

Bitte geben Sie Ihre schulische Email-Adresse ein und klicken Sie danach auf «Absenden».

Für einige Sekunden erscheint nebenstehende Seite. Sollten Sie nicht automatisch weitergeleitet werden, klicken Sie bitte auf «nächste Seite».

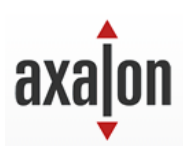

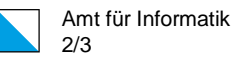

| Passwort Reset           Nanton Zürich           Mit diesem Benutzerkonto haben Sie Zugang zu allen Angeboten von ZHservices.                              |
|----------------------------------------------------------------------------------------------------|
| Decouvert Beest Taken                                                                                                    |
| PASSWorld Research Concern Research Concern ein, Falls Sie kein Email erhalten haben, bitten<br>wir Sie auf den technischen Dienne Hinner Schule zusgehen. |
| Reset-Token                                                                                                    |
| Abuendre                                                                                                    |
|                                                                                                    |
| Kanton Zürich                                                                                                    |

Fügen Sie den erhaltenen Reset-Token im Feld ein und klicken Sie auf «Absenden».

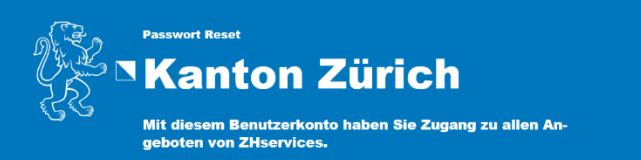

Geben Sie nun ihr neues Passwort ein (bitte beachten Sie die hierfür geltenden Passwortregeln).

#### Passwort ändern

Über diese Seite können Sie ihr Passwort ändern. Geben Sie hierzu ein neues Passwort ein. Wiederholen Sie die Eingabe im Feid darunter. Speichem Sie Ihre Eingaben durch Klicken auf "Bestätigen".

#### Passwortregel

| Minimale Anzahl Zeichen:                             | 8       |  |
|------------------------------------------------------|---------|--|
| Maximale Anzahl Zeichen:                             | 128     |  |
| Minimale Anzahl Kleinbuchstaben:                     | 1       |  |
| Minimale Anzahl Zeichen außer Buchstaben:            | 1       |  |
| Minimale Anzahl Großbuchstaben:                      | 1       |  |
| Minimale Anzahl Zeichen außer Buchstaben und Ziffern | 1       |  |
| Minimale Anzahl Ziffern:                             | 1       |  |
| Nicht erlaubte Zelchen:                              | "~~~"~" |  |
| Anzahl nicht wiederverwendbarer letzter Passwörter:  | 5       |  |
| Passworteingabe Neues Passwort Passwort beställigen  |         |  |
| Speichern Abbrechen                                  |         |  |
| Kanton Zürich                                        |         |  |

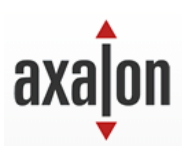

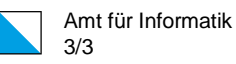

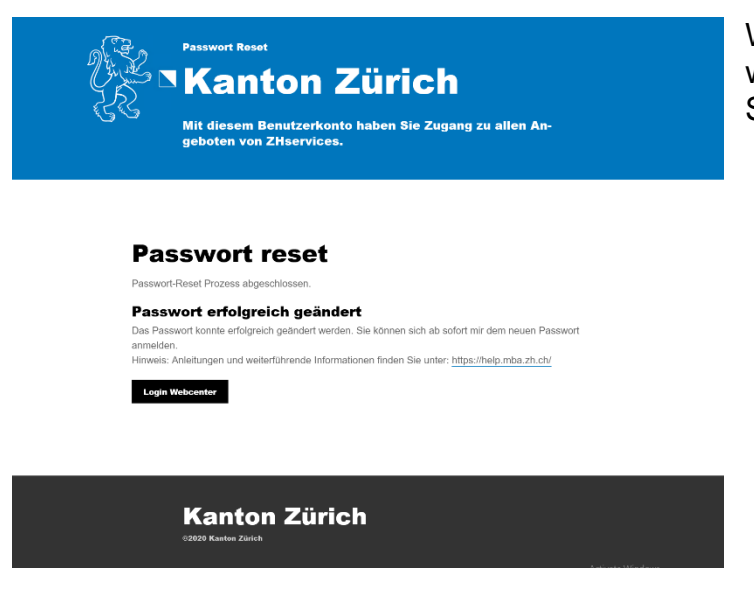

Wenn das Passwort erfolgreich geändert wurde, erscheint die nebenstehende Seite.

Allgemeine Hinweise:

- Die Anzahl von Passwort-Zurücksetzungen ist auf fünf Versuche pro Tag limitiert. Falls Sie diese ausgeschöpft haben, erhalten Sie an diesem Tag keinen Reset-Token mehr.
- Anleitungen und weiterführende Informationen finden Sie unter: https://help.mba.zh.ch/
- Falls Sie zusätzliche Hilfe benötigen sollten, wenden Sie sich bitte an den technischen Dienst Ihrer Schule.